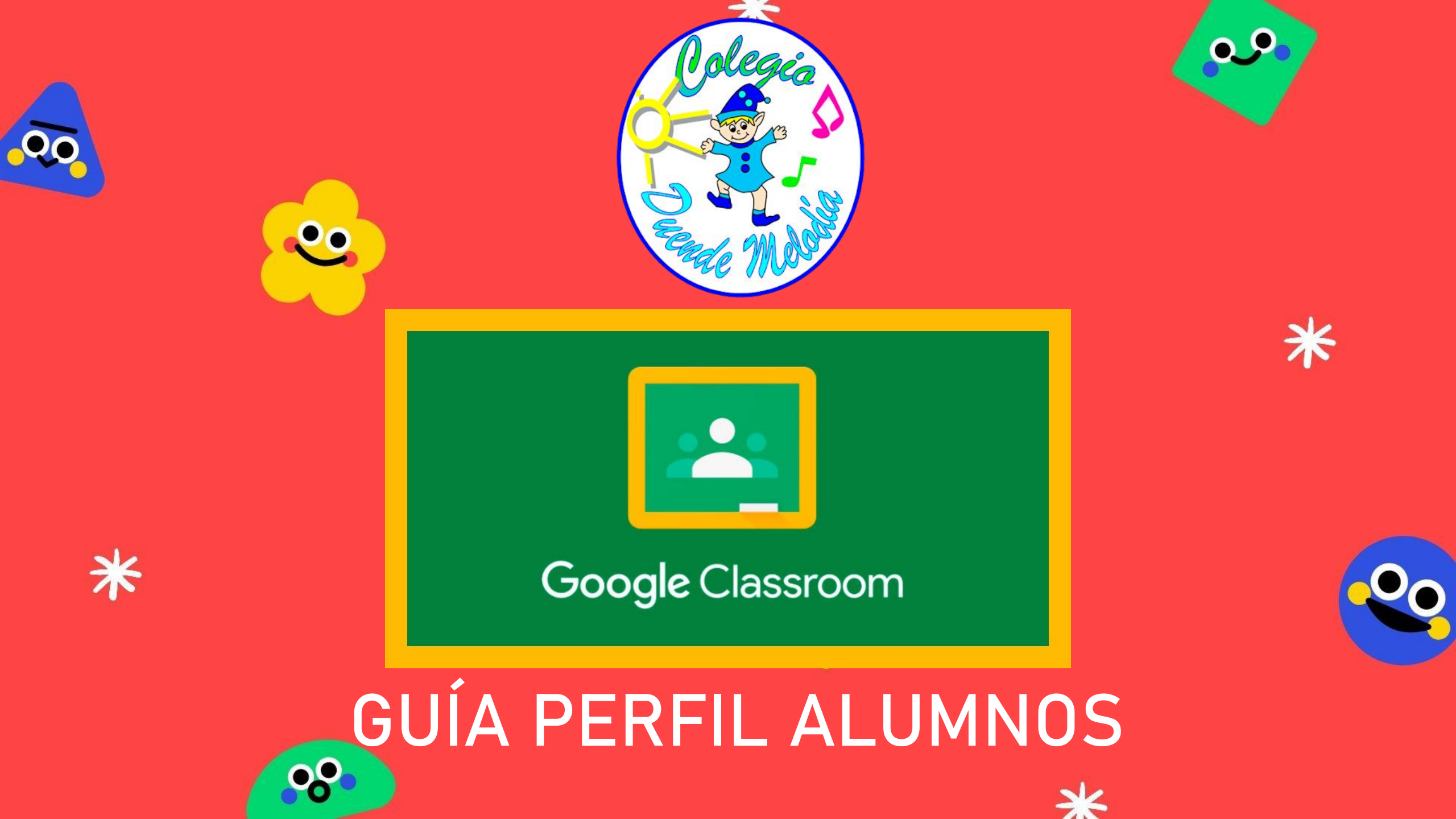

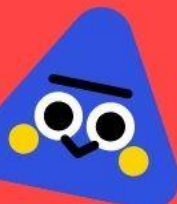

Google Classroom es una herramienta creada por Google cuya misión es la de permitir **gestionar un aula de forma colaborativa a través de Internet**, siendo una plataforma para la gestión del aprendizaje.

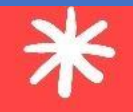

# ¿Qué es Google Classroom?

00

Todas las opciones de esta herramienta están asociadas a una cuenta de Google, de manera que tanto el profesor como los estudiantes deberán tener su Gmail, y su cuenta de Google actuará como su identificador. Esto quiere decir que no tendrás que crear una cuenta específica para esta herramienta, ya que se utilizarán tus identidades de Google.

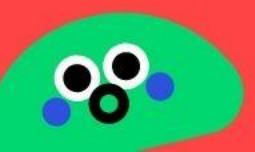

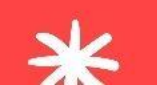

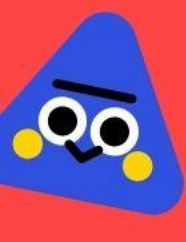

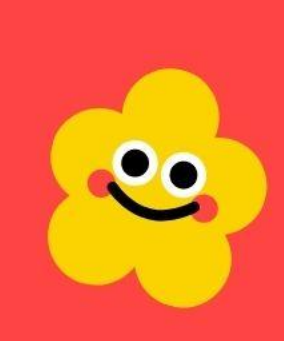

# Google Classroom desde el computador

木

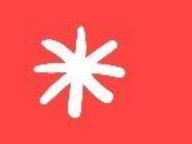

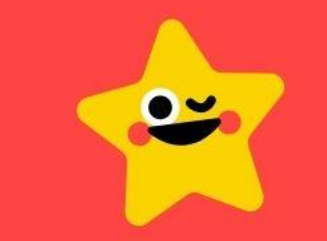

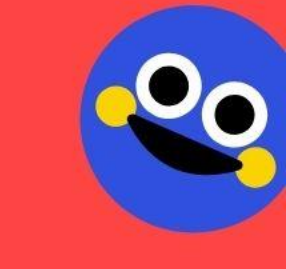

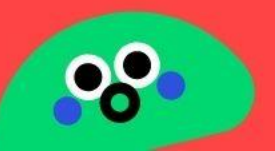

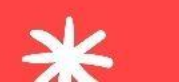

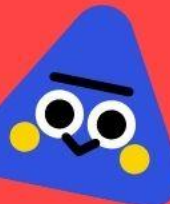

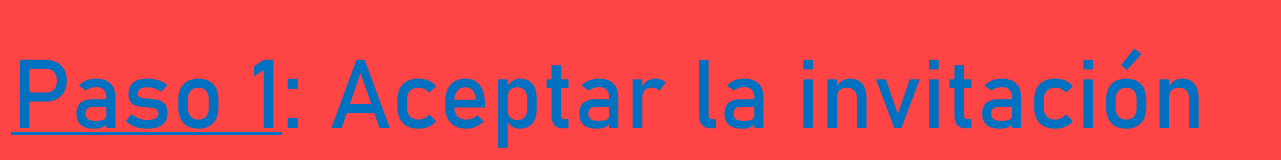

### **DEJDE CORREO ELECTRÓNICO**

- 1. Te llega una invitación al correo institucional. Con el nombre de la Educadora <u>Ejemplo</u>: "Invitación a clases : "KINDER C COLEGIO DUENDE MELODÍA"
- 2. Al abrir debes hacer clic en:

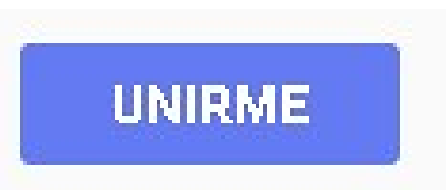

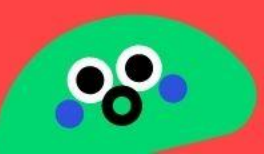

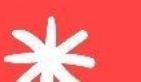

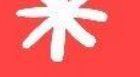

# Paso 1: Aceptar la invitación

### DE\$DE EL CLA\$\$ROOM

1. Desde Google o tú correo electrónico institucional hacer clic en las aplicaciones de Google (los 9 puntos):

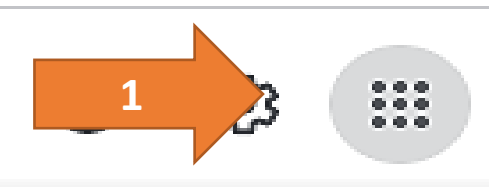

2. Y hacer clic en el icono de Google Classroom:

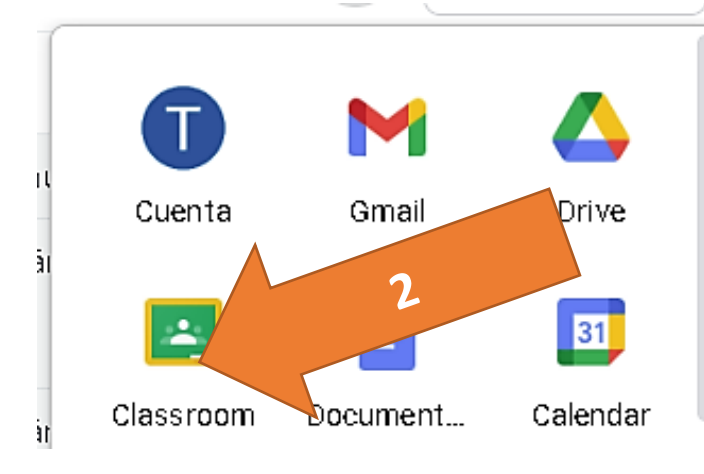

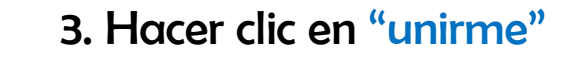

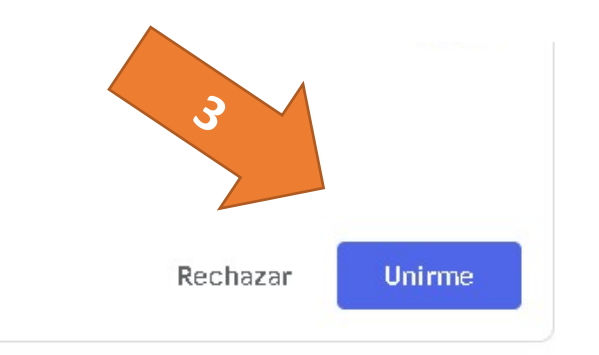

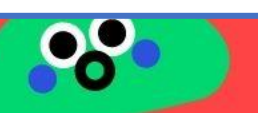

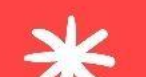

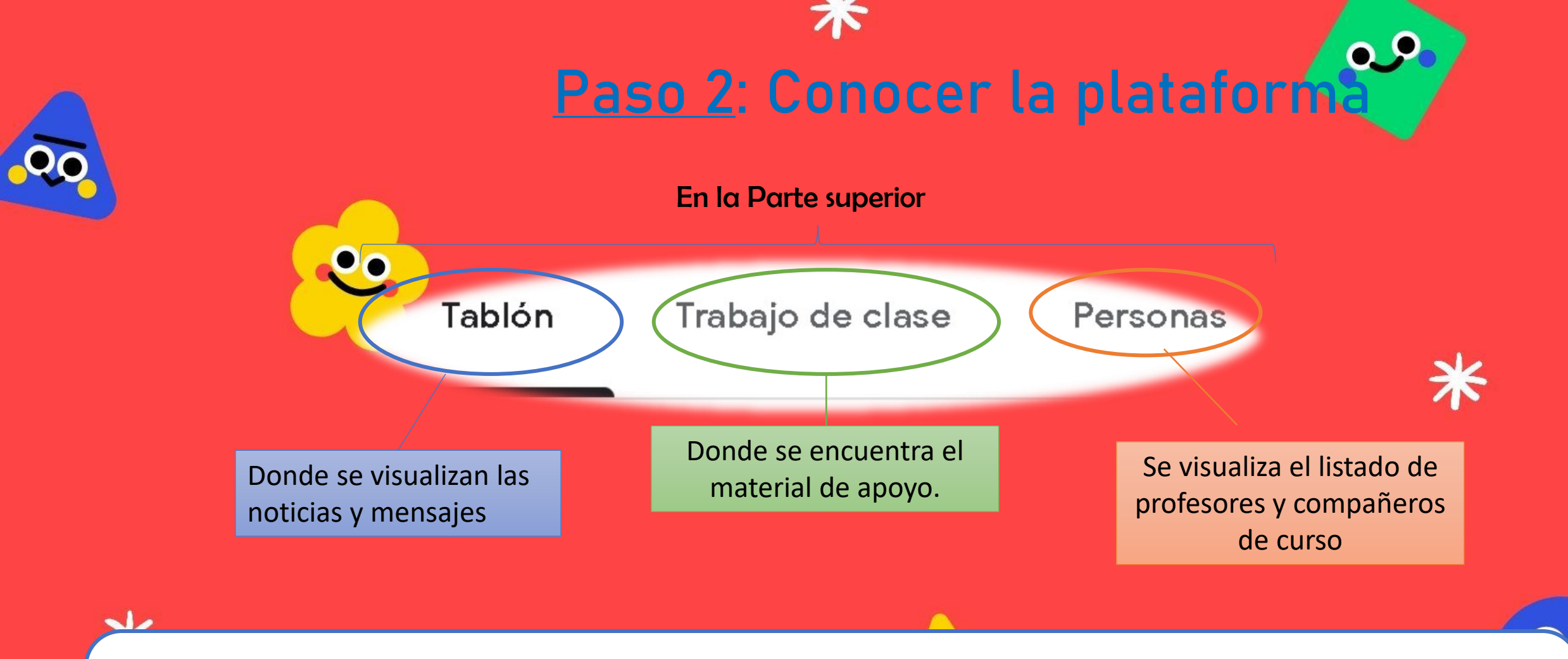

### Nota importante:

Al ingresar a la plataforma, desde aplicaciones de Google (9 puntitos), siempre debes procurar estar en tu cuenta oficial, es decir tener activado tu correo electrónico institucional.

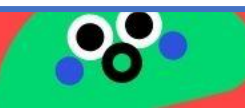

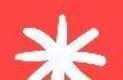

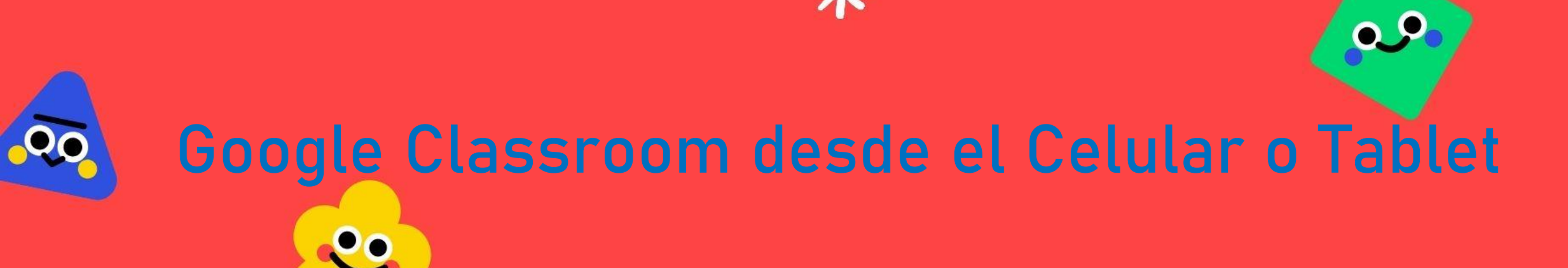

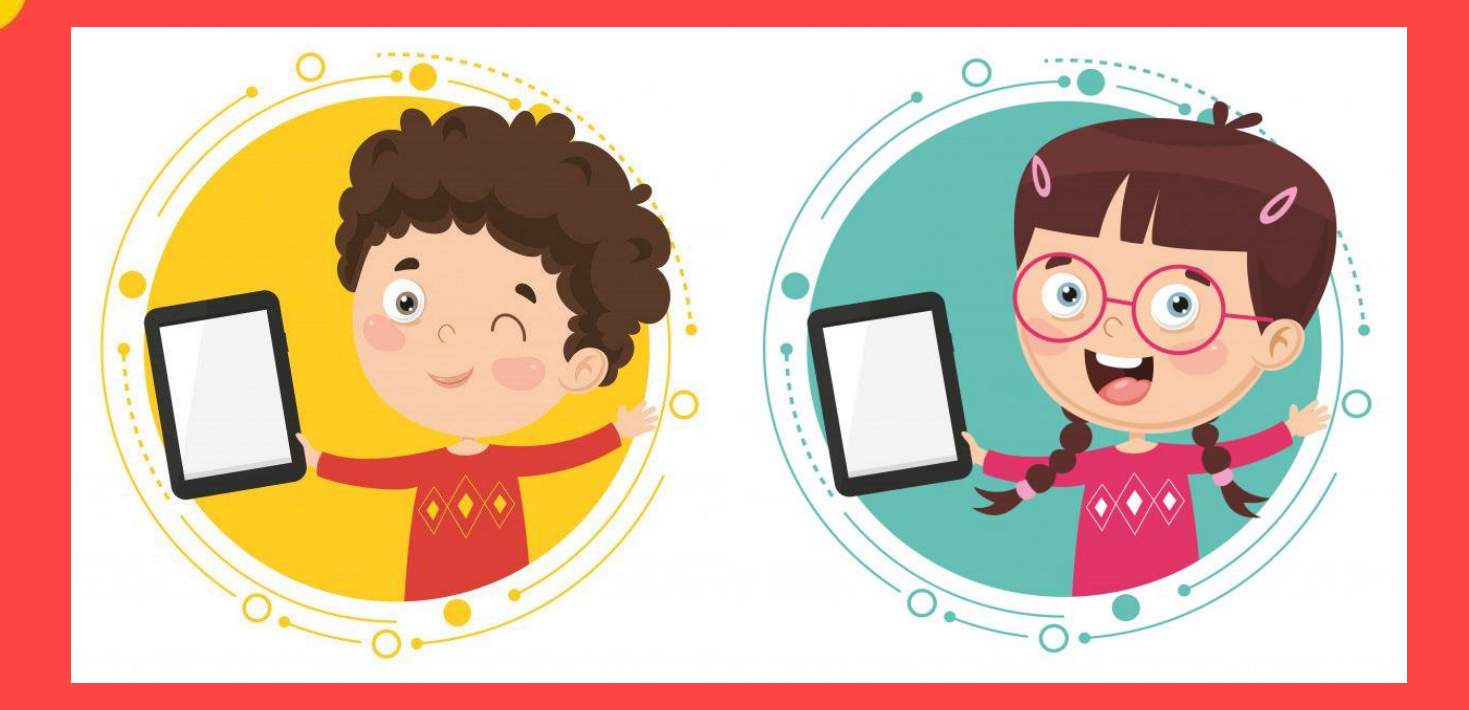

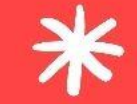

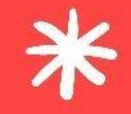

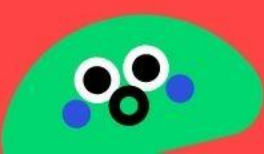

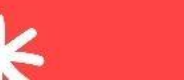

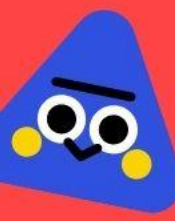

# Paso 1: Configurar tu perfil de traba

En un dispositivo con sistema operativo Android. Necesitas tener acceso a internet para comenzar.

1. Debes ir a **configuraciones o ajustes**, y luego buscar la pestaña de "Cuentas" o "Cuentas y respaldos", dependiendo del dispositivo.

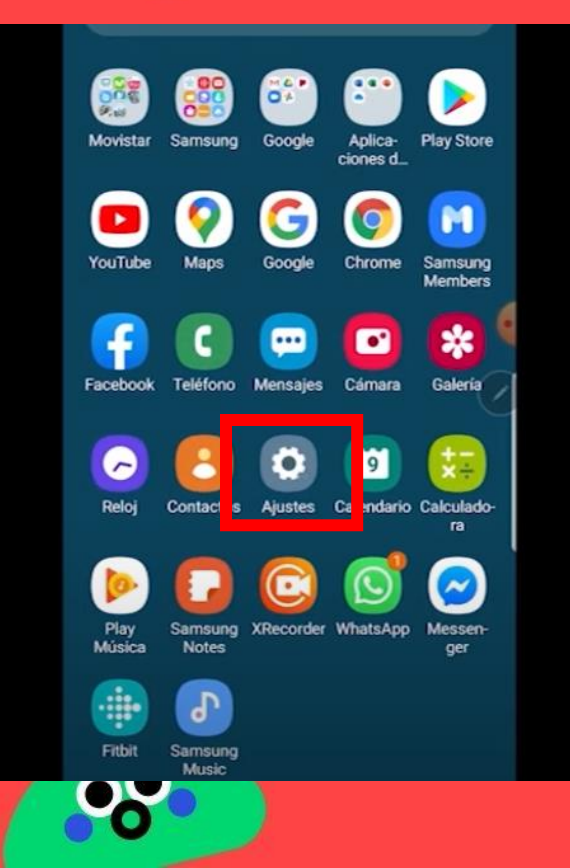

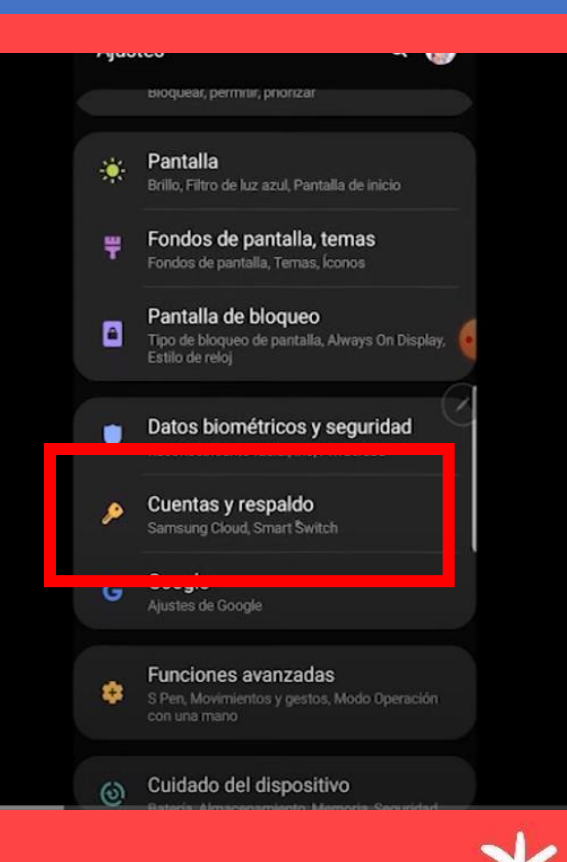

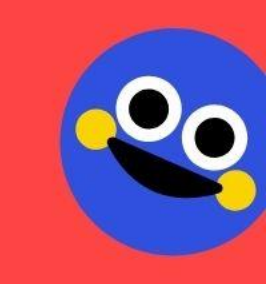

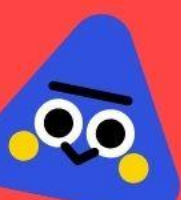

### 2. En "Cuentas" presionas añadir cuenta de tipo Google.

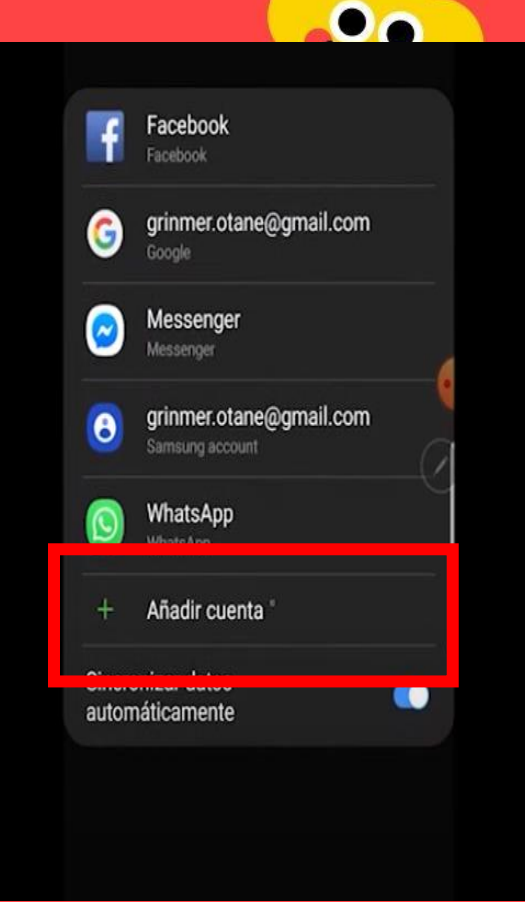

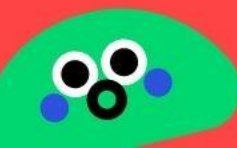

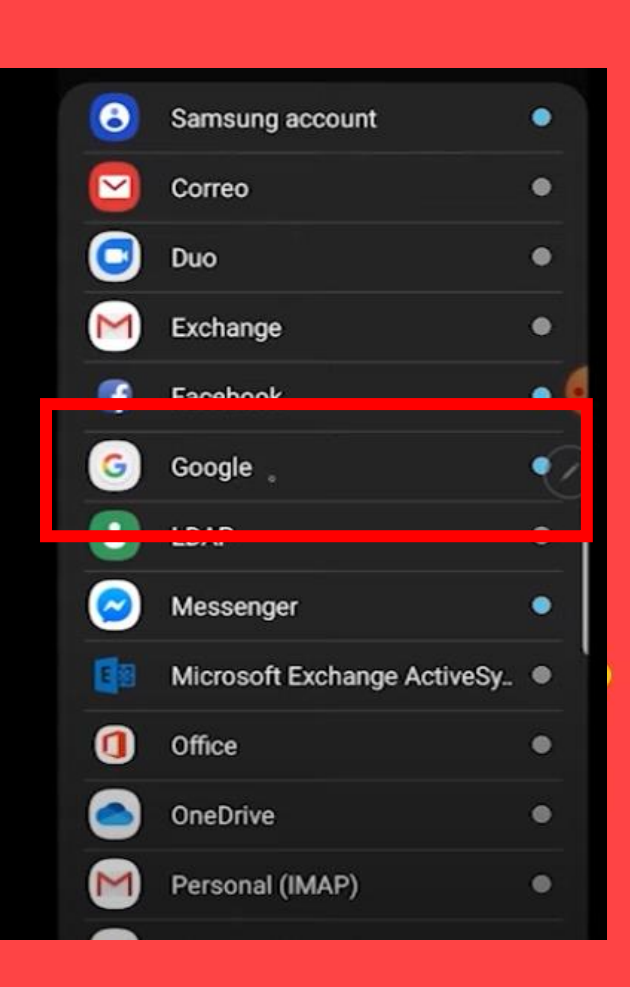

不

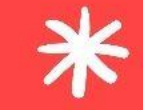

••

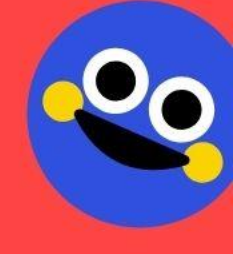

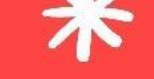

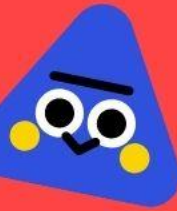

# 3. Ingresas con tu **correo institucional** y la contraseña que tiene el mismo. Y aceptar las condiciones del servicio.

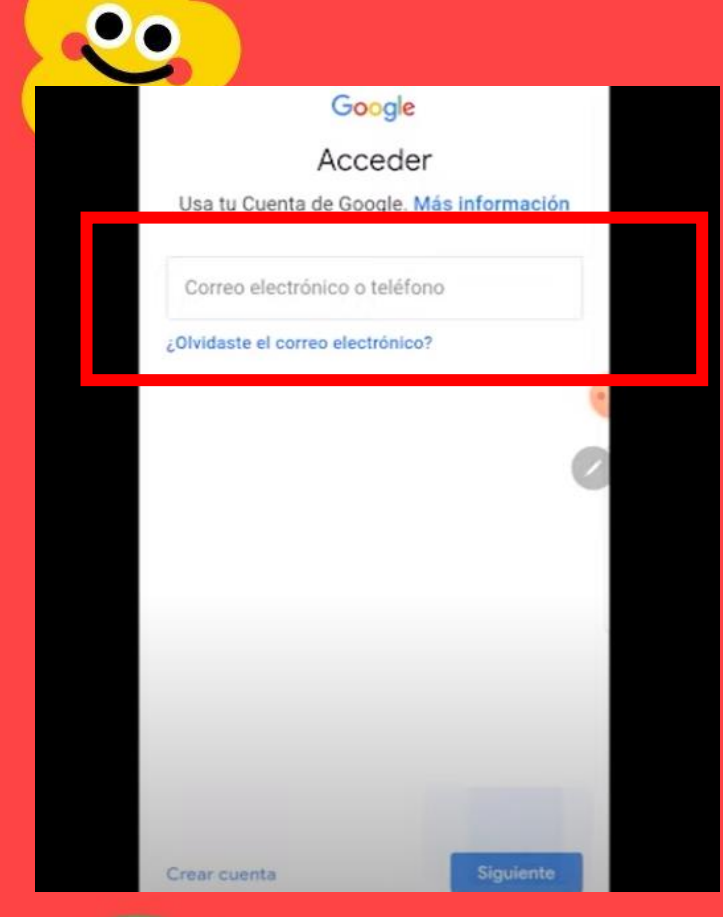

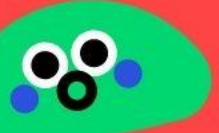

#### Google

#### Te damos la bienvenida

grinmer.otane@unh.edu.pe

Publicamos las Condiciones del Servicio de Google para que sepas qué esperar cuando uses nuestros servicios. Al hacer clic en "Acepto", confirmas estas condiciones.

También aceptas las Condiciones del Servicio de Google Play para permitir el descubrimiento y la administración de apps.

#### Además, debes recordar que la

Política de Privacidad de Google describe la manera en la que manejamos la información que se genera cuando usas nuestros servicios. Puedes visitar tu Cuenta de Google (account.google.com) en cualquier momento para realizar la Verificación de privacidad o ajustar los controles relacionados.

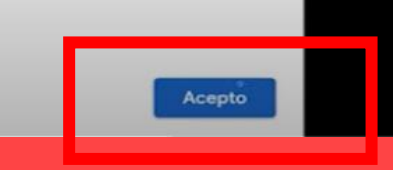

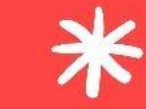

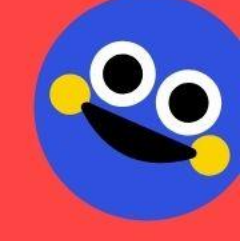

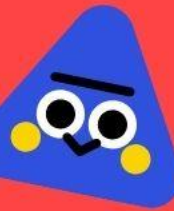

3. Nos solicitará instalar el "Android device policy" o "Política de dispositivos". **Es importante instalarlo!** y no omitir. Luego esperamos que descargue.

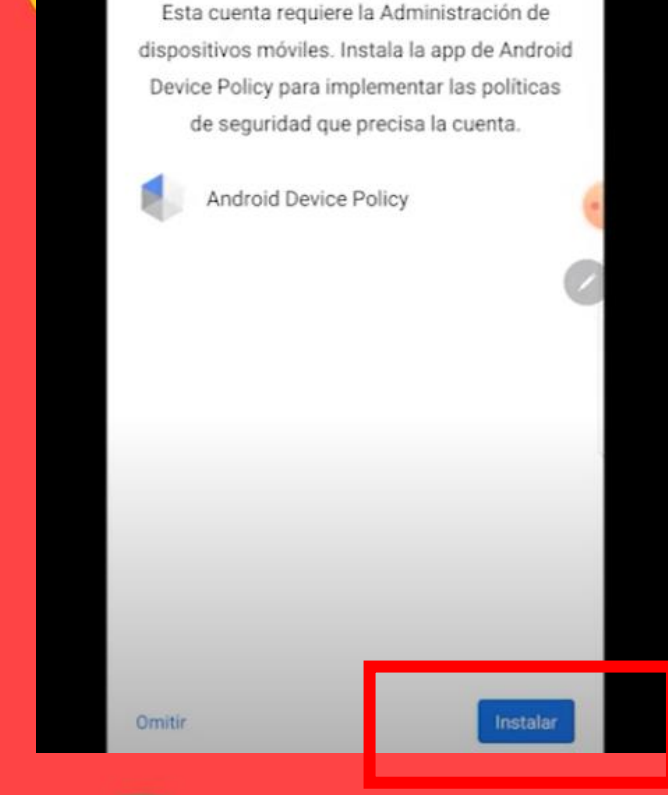

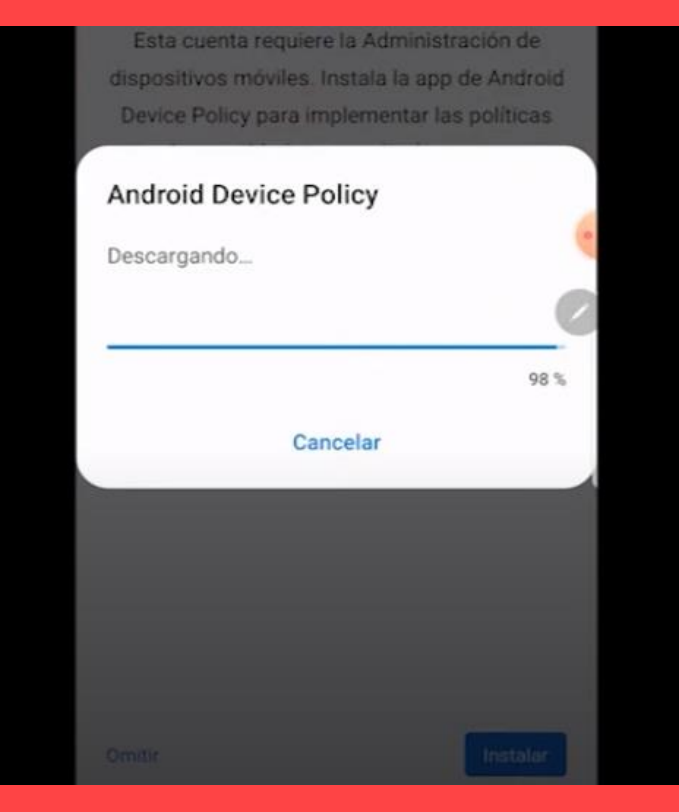

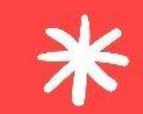

0,9

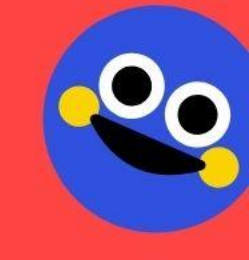

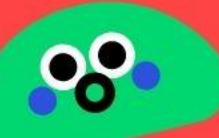

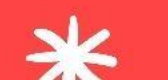

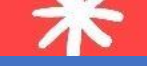

4. Luego, se abrirá una pestaña para configurar un perfil de trabajo y apretamos "Continuar". Puede que demore la carga de la configuración. Una vez que finalice este paso, saldrá una pestaña que nos solicitará instalar aplicaciones de trabajo y aceptamos. Finalmente damos a listo y se habrá creado nuestro perfil de trabajo.

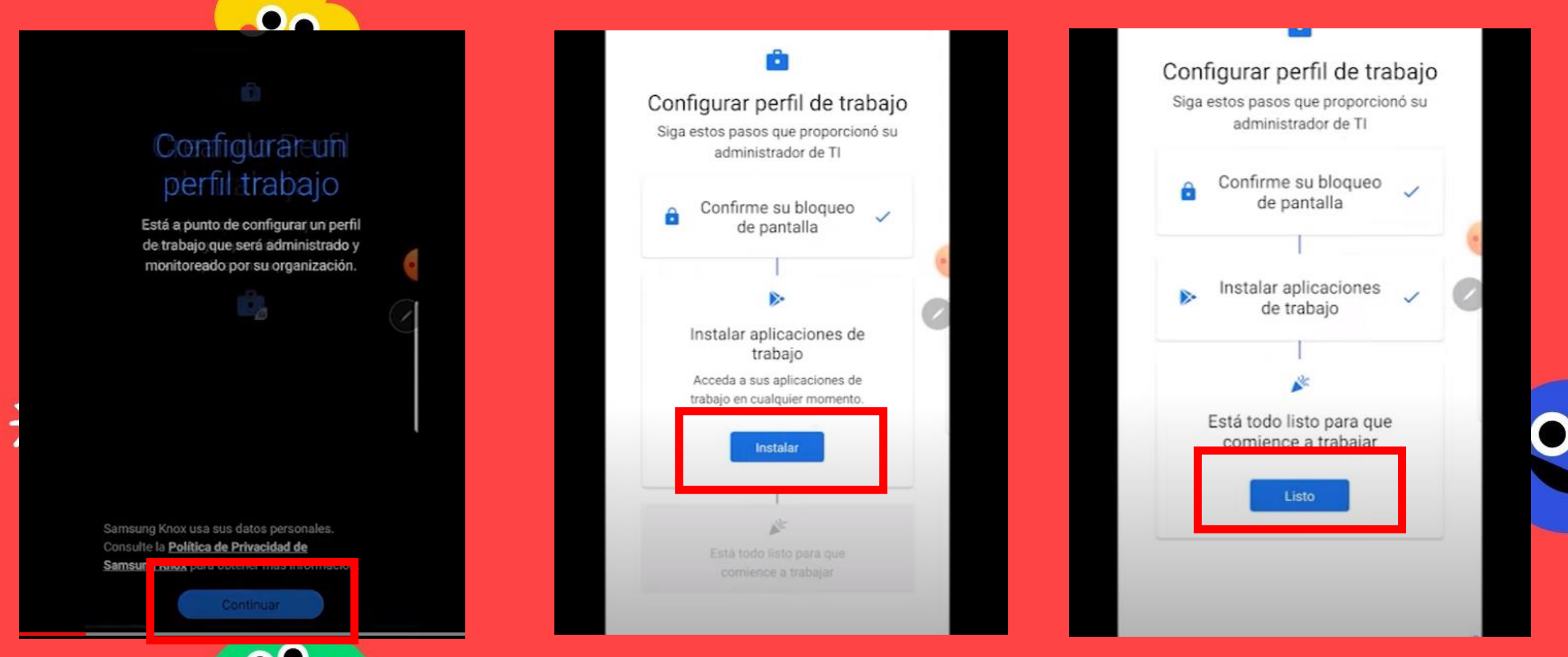

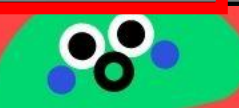

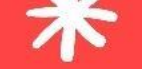

### Las aplicaciones de nuestro perfil de trabajo saldrán con una maleta.

Play Store Calendario

Drive

5. Ubicamos nuestro perfil de trabajo, dependiendo del dispositivo, donde podemos ver nuestro correo institucional, por ejemplo.

Trabajo

Las aplicaciones del perfil de trabajo salen con una maleta abajo.

\*

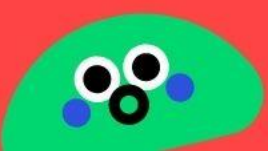

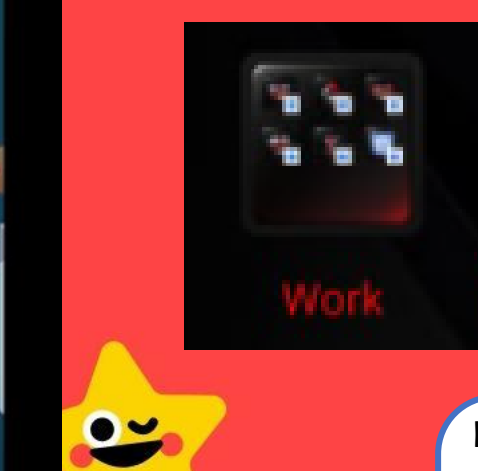

2

Depende del dispositivo cómo aparezca el perfil de trabajo. En este caso, se divide la pantalla en dos secciones: persona y trabajo. En otros dispositivos se crea una carpeta "Work" dentro de nuestro panel de aplicaciones.

-

0.9

Work

â

G

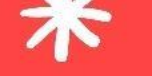

••

# Paso 2: Instalar Classroom y MEET.

Las aplicaciones de Classroom y Meet se descargan por la Play Store, pero del perfil de trabajo, es decir, debe tener la maleta abajo del ícono. Dentro de la Play Store buscamos "Classroom" y "Meet" y descargamos ambas.

| Cámara Contactos Ga      | lería Gmail | Mis<br>archivos          | Google Class                                                                           | sroom          | Google Meet<br>Google LLC                                     |               |
|--------------------------|-------------|--------------------------|----------------------------------------------------------------------------------------|----------------|---------------------------------------------------------------|---------------|
| 尾 🕼 🔇                    |             |                          |                                                                                        |                | 3.9★ 🛓 📕                                                      | 10            |
| Play Store Cal ndario Dr | rive        |                          | Instalar                                                                               |                | Instalar                                                      |               |
|                          |             | 9                        |                                                                                        | 6              |                                                               |               |
|                          |             |                          |                                                                                        | Ø              |                                                               |               |
|                          |             |                          |                                                                                        |                |                                                               | •             |
|                          |             | 4                        | Acerca de esta app                                                                     | $\rightarrow$  | Acerca de esta app                                            | $\rightarrow$ |
|                          |             |                          | Accied de cata app                                                                     |                | Videoconferencias seguras                                     |               |
|                          |             |                          | Conéctate con tue classe y realiza las                                                 | thrane action  | in a construction of galaxy                                   | 1             |
|                          |             |                          | Conéctate con tus clases y realiza las<br>donde estés.                                 | s tareas estés | Negocios #1 principales gratis                                |               |
|                          |             |                          | Conéctate con tus clases y realiza las<br>donde estés.<br>Educación #1 principales gra | s tareas estés | Negocios #1 principales gratis                                |               |
|                          | •           | Inclusion for<br>Manager | Conéctate con tus clases y realiza las<br>donde estés.<br>Educación #1 principales gra | s tareas estés | Negocios #1 principales gratis   Calificaciones y opiniones 0 | <i>→</i>      |

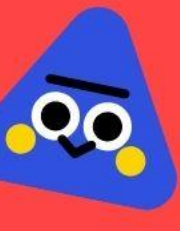

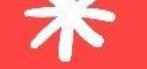

# Paso 3: Aceptar la invitación.

Vamos al perfil de trabajo y abrimos Classroom desde ahí. Utilizamos nuestro correo institucional para ingresar y nos aparecerá la invitación para unirnos al Classroom de nuestro curso.

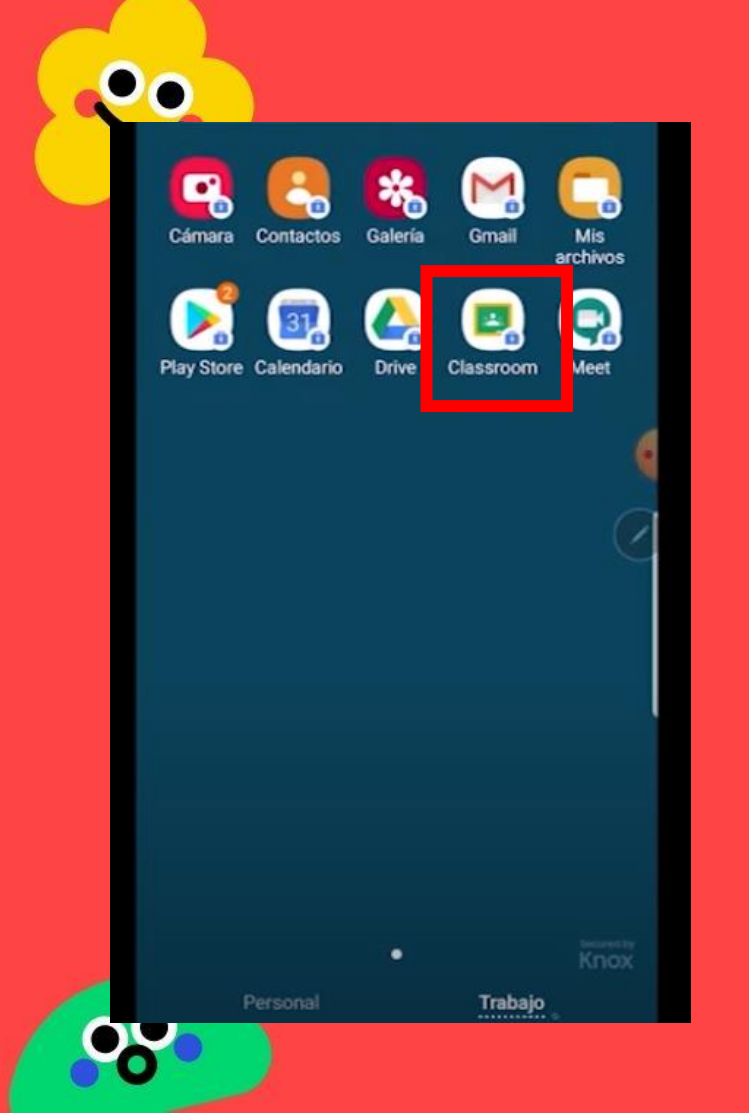

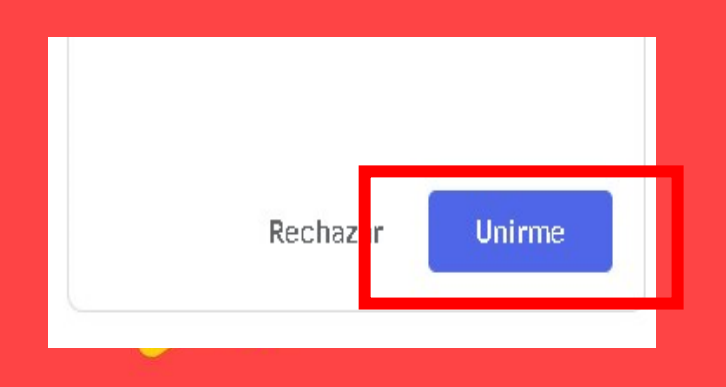

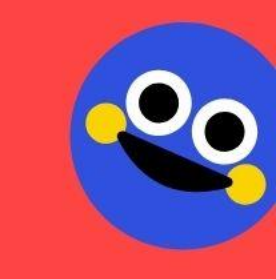

0,9

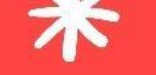

## Paso 4: Conocer la plataforma

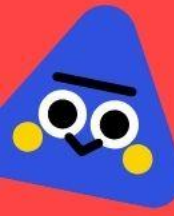

### En la Parte inferior de la aplicación Classroom.

Donde se encuentran las asignaturas

Donde se visualizan las noticias y mensajes

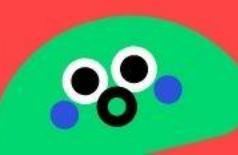

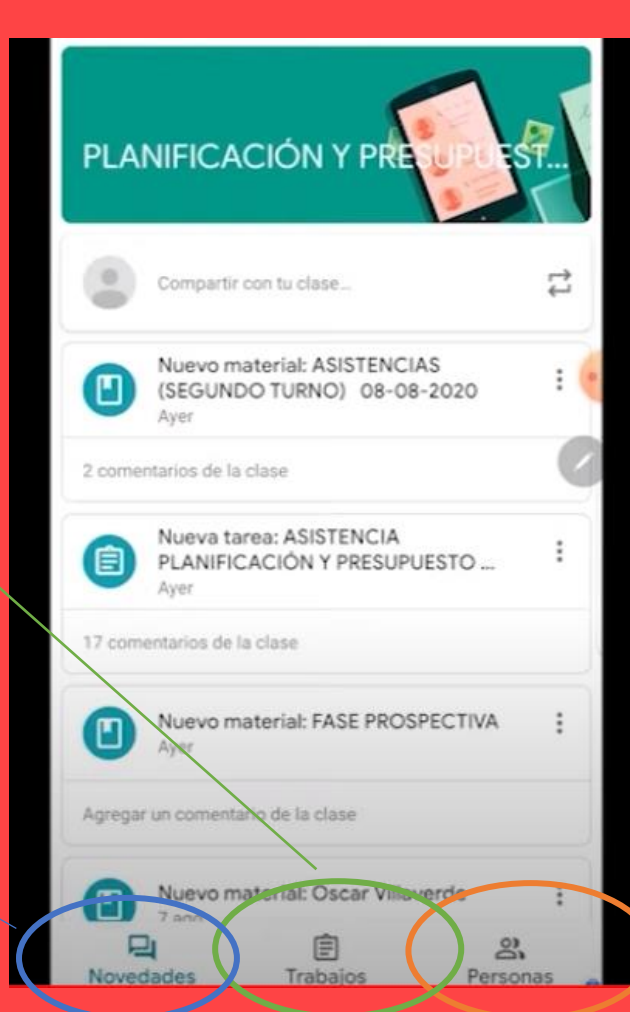

\*

Se visualiza el listado de profesores y compañeros de curso

••

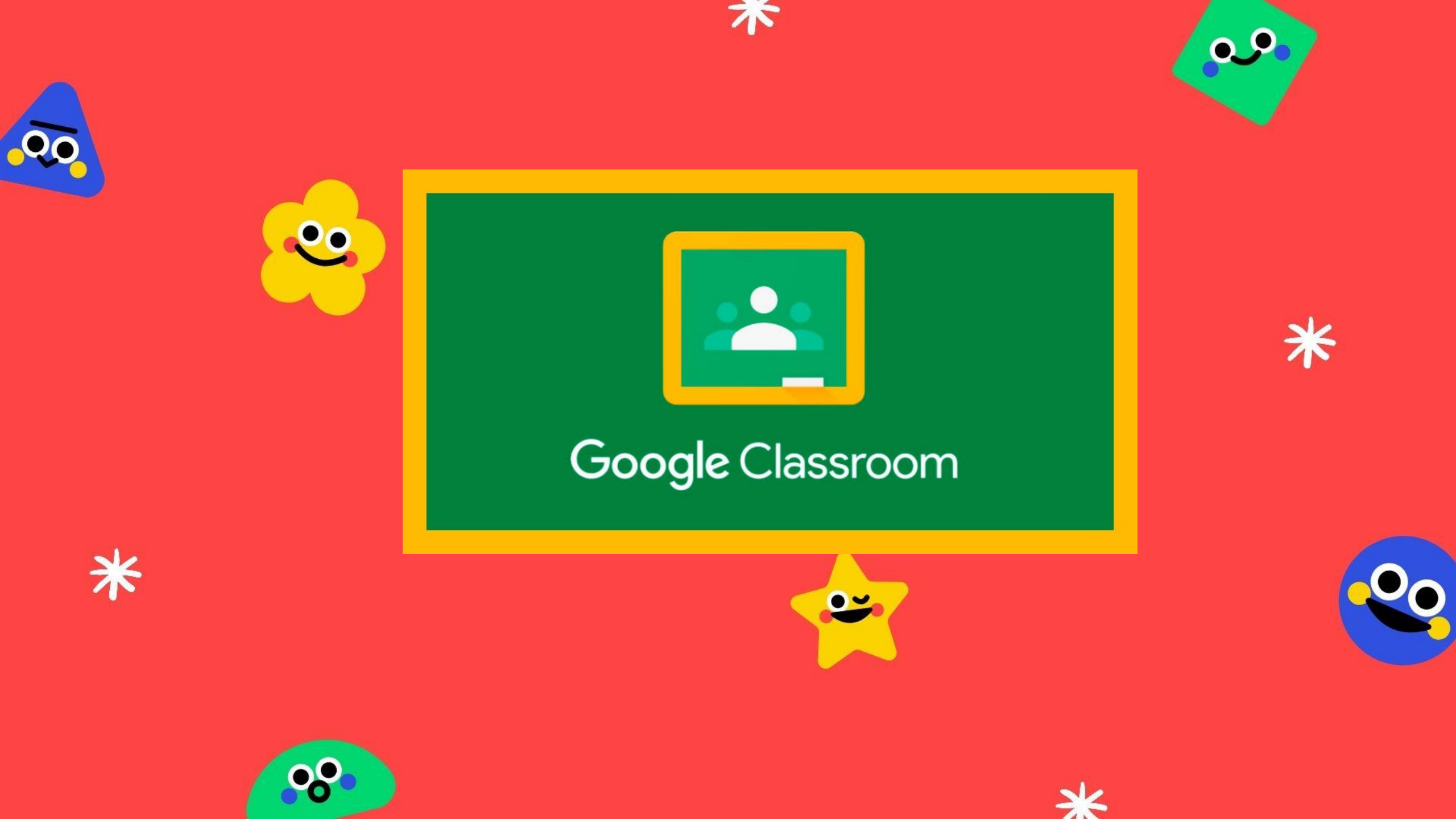